## Step 5 – Introduction - How to add and change Extensions.

- If you download a program from ninite.com, it is safe and it does not add Extensions. If you download a program from another website, sometimes it adds an Extension and it may not be safe. Also, when you click on a link in your e-mail or a website, sometimes it adds Extensions. That's why you should check the Extensions and check them again after you download a program.
- There are some Extensions that you can add. Next explains them.

- As I mentioned in the Step 2 Introduction, Microsoft Edge is the only Browser that has Read aloud. But, you can add Read aloud Extensions on just two Browsers, like Mozilla Firefox and Google Chrome. I will show you that in Part 3 and Part 4. The other Extensions I recommend is to add Web of Trust, uBlock Origin and Ghostery.
- Web of Trust does not work with Internet Explorer or Edge. I will show that on the other Browsers
- uBlock Origin is primarily an ad blocker, but will also add privacy protection. Ghostery is primarily a privacy blocker, perhaps the best available, but will also block some ads. I will show you how to add them in Parts. This is the End of Step 5 Introduction.